# 物流管理系统

## 科室申请使用说明

## 目录

| 1. | 登录说明   | 2 |
|----|--------|---|
| 2. | 申请说明   | 3 |
| 3. | 科室出库查询 | 6 |

### 1. 登录说明

一:所有登录用户信息按财务提供的账号编码, 密码默认为:1(登录后更改密

码,以防信息丢失),只支持访问的浏览器: IE 浏览器,360 浏览器

1、修改密码方式:点击右上角登录用户名称

| 7万东牧望                                                                                                    | » 医院综合运营管理系统         | 2017年1月1日日日日日日日日日日日日日日日日日日日日日日日日日日日日日日日日日日 |
|----------------------------------------------------------------------------------------------------|----------------------|--------------------------------------------|
|                                                                                                    | 我的收藏                 | 参流管理 ✔   工作环境装置                            |
| <ul> <li>● 945合理</li> <li>● 945合理</li> <li>● 845代を選</li> <li>● 547代を選</li> <li>◎ 547代を選</li> <li>◎ 547代を選</li> </ul> | 目前没有任何功能在收藏夹中, 右键点击左 | 边树功能可添加.                                   |
|                                                                                                    | <b>我的政策</b>          |                                            |
|                                                                                                    |                      | Smart HEAR YA 3 C                          |

2、根据提示进行密码修改

| ② 医胰物流管理系统 - 总账 - Internet Explorer                                                   |                                             |
|---------------------------------------------------------------------------------------|---------------------------------------------|
| ₩₩₩₩₩₩₩₩₩₩₩₩₩₩₩₩₩₩₩₩₩₩₩₩₩₩₩₩₩₩₩₩₩₩₩₩₩                                                 | 🧾 🙋 🌋 🤗<br>版好、 <u></u> :当新登录日期是: 2021-12-13 |
| ◆ t% ● 物法管理 ● 日前没有任何功能在收藏夹中,右键点击左边刻功能可添加.<br>● 2月代考量<br>● 2月代考量<br>● 2月代考量<br>● 2月代考量 | [松波尊葉 ✔])工作等後安重                             |
|                                                                                       |                                             |
| <b>発行改革</b>                                                                           | +-                                          |

注:登录切换模块至物流关联模块

## 2. 申请说明

一:科室申请物资

#### 1、添加

业务菜单:库存材料管理->出库管理->科室申请

| 🥝 医院物流管理系统 - 总                | 班 - Internet Explorer                |              | PACE NO. |       |          |                    |              |                               |
|-------------------------------|--------------------------------------|--------------|----------|-------|----------|--------------------|--------------|-------------------------------|
| 1 东牧皇                         | <b>游 医院综合</b> i                      | 三首管理系:       | 统        |       |          |                    | 志好,1 当       | 💭 🙆 🎩 💡<br>前登录日期是: 2021-12-14 |
| ♦                             | 科室申请 申领状况查询                          |              |          |       |          |                    | 初流管理         | ▶ ↓ 工作环境设置                    |
| 物流管理<br>发的近期                  | 申领日期: 2021-12-01 00:00:00 ■ 至2022-01 | -01 00:00:00 |          | 申请科室: |          | 2                  | 病要:          |                               |
| 白-库存材料管理                      | 响应库房:                                |              |          | 状态;   |          | -                  |              |                               |
| 白 出岸管理<br>L <mark>科室申請</mark> |                                      |              |          |       | <u> </u> | <u>文送(1)</u> ■核(1) | 取消事核(B) 作废(g | ) 历史引入(组)                     |
|                               | 怒加(1) 复制(E) 删除(B)                    |              |          |       |          |                    |              |                               |
|                               | □         科室申领单号                     | 申领科室         | 捕要       | 申領人   | 申领日期     | 发送状态               | 軍核状态         | iore                          |
|                               |                                      |              |          |       |          |                    |              |                               |
|                               |                                      |              |          |       |          |                    |              |                               |
|                               |                                      |              |          |       |          |                    |              |                               |
|                               |                                      |              |          |       |          |                    |              |                               |
|                               |                                      |              |          |       |          |                    |              |                               |
|                               |                                      |              |          |       |          |                    |              |                               |
|                               |                                      |              |          |       |          |                    |              |                               |
|                               |                                      |              |          |       |          |                    |              |                               |
|                               |                                      |              |          |       |          |                    |              |                               |
|                               |                                      |              |          |       |          |                    |              |                               |
|                               |                                      |              |          |       |          |                    |              |                               |
| $\langle \rangle$             | 科室申请                                 |              |          |       |          |                    |              |                               |
| 北京东软塑海科技有限公                   | 司 版权所有                               |              |          |       |          |                    |              | Smart HERP V3.3.0             |

1.1 单个耗材添加,可通过材料名称检索耗材添加,并维护请领数量

| 科室申请 申锁状况           | Ella            |                |              |              |                 |               |                 |          |       |     |       | 物源管理     | V II |
|---------------------|-----------------|----------------|--------------|--------------|-----------------|---------------|-----------------|----------|-------|-----|-------|----------|------|
| 幸徳日期, 2021-12-01 00 | 00:00 🔲 👳 2022- | 01-01 00:00:00 |              |              | ė               | 诸科查:          | 0               |          |       | 揭获: |       |          |      |
| 响应库房:               | I H-ERP         | - 科室領用申請       | i            |              |                 |               |                 |          |       |     | ×     |          |      |
|                     |                 | 申请科室: 2002     | 訪別科 🔽        |              | 原日期: 2021-12-13 | 15:09:24      |                 | 摘录:      |       |     | 5 (c) | 万束引入(33) |      |
|                     |                 | 响应应用: 01 动     | 材度 0         |              | 申领人: 4335 孙洁    | 0             |                 |          |       |     |       |          |      |
| (認知(1)) (金利(10)     | 11100 (<br>秋宝中  | (J) 动物         | (E) 能容表-     | 入(5) 需求:     | ±λ:€λ©          | 不显示零爆存 ☑ 不    | 显示停用材料          |          |       |     | 軍核状态  |          | 20)  |
|                     |                 | 材料编码           | 材料名称(E)      | 规格型号         | 包装规格            | 计量单位 非        | =代銷库存 词         | \$预数量(E) | 备注(E) | r i |       |          |      |
|                     |                 |                | 1            |              |                 |               |                 |          |       |     |       |          |      |
|                     |                 |                | 编码           |              | 名称              |               | 规格型号            | 包装规格     | 计量单位  |     |       |          |      |
| 1                   | 合计              |                | 0103020013   | 单纯疱疹病毒工型     | 寺异性IgG抗体(HS     | W1 IgG) 检测航式剂 | 全 96人份/全        |          | 盒     | 12  |       |          |      |
|                     |                 |                | 0103020014   | 单纯疱疹病毒 I 型:  | əฟ抗体(HSV1 Iə    | )检测试剂盒        | 96人份/盒          |          | 盒     | 12  |       |          |      |
|                     |                 |                | 0103020025   | 包埋剂          |                 |               | 瓶               |          | 瓶     | 2   |       |          |      |
|                     |                 |                | 0103020038   | 钙检测试剂盒       |                 |               | 合               |          | 合     | 1:  |       |          |      |
|                     |                 |                | 0103020084   | 单纯疱疹病毒 [] 型  | 寺异性I∉G抗体(HS     | W2 IgG) 检测试剂  | <b>1 16人份/盒</b> |          | 盒     | 11  |       |          |      |
|                     |                 |                | 0103020091   | 血糖试纸         |                 |               | 100片/盒          |          | 盒     |     |       |          |      |
|                     |                 |                | 010302100005 | 淀粉酶          |                 |               |                 |          | L     | 16  |       |          |      |
|                     |                 |                | 010302100023 | 单纯疱疹病毒 [] 型: | əฟ杭体(HSV2 IəW   | )检测试剂盒        | 96人份/盒          |          | 盒     | 11  |       |          |      |
|                     |                 |                | 010302100047 | 人类免疫缺陷病毒     | 亢体检测试剂盒(l       | 36微粒化学发光法)    | 100人份/1         |          | 盒     | 24  |       |          |      |
|                     |                 |                | 010302100048 | 梅毒螺旋体抗体检     | 则试剂盒(磁微粒化       | と学发光法)        | 100人份/氯         |          | 盒     | 10  |       |          |      |
|                     |                 |                |              |              |                 |               |                 |          |       |     |       |          |      |
|                     |                 |                |              |              |                 |               |                 |          |       |     |       |          |      |

| 🧭 医院物流管理系统 -  | 总账 - Internet Explorer      | 1.0    | - 10           | AR AT FACE HARD                                                                                                |                                                                                                    |                                       |                         | 100 W. of 2511         |                     |
|---------------|-----------------------------|--------|----------------|----------------------------------------------------------------------------------------------------|----------------------------------------------------------------------------------------------------|---------------------------------------|-------------------------|------------------------|---------------------|
| ▶️──东软里       | 8 医脱结                       |        | 运营             | 管理系统                                                                                                    |                                                                                                    |                                       |                         | 您好, <u>孙洁</u> !当前多     | 🔜 🥵 🌋 💡             |
| ◇ · 图医学科学院皮肤病 | 料室申请 甲领状况查询                 |        |                |                                                                                                    |                                                                                                    |                                       |                         | 物流管理                   | ✓ 工作环境设置            |
| □ 物流管理        | ≢领日期, 2021-12-01 00:00:00 ] | ₩2022- | -01-01 00:00:0 | 20 🔳                                                                                                    | 专诸科室:                                                                                                    | 0                                     | 搜要:「                    |                        |                     |
| 一 农的权权        | 电应应度 [0]                    | H-ERF  | ・一科室領          | 用申请                                                                                                    |                                                                                                    |                                       |                         | ×                      |                     |
| 白. 出席管理       |                             |        | 申请科室。          | 2002 節刻科 🖸 申领日期:                                                                                               | 2021-12-13 15:09:24 🔳                                                                                                    | 摘茶                                    |                         | -                      | [                   |
| 料査申請          |                             |        | 响应爆房。          | 01 器材庫 0 庫領人:                                                                                                  | 4335 孙洁                                                                                                    |                                       |                         | 2(0) 历史引入(8)           | 批量打印(L)             |
| 0. x 7 F =    | あか(1) <b>复</b> 制(2) 新除(     | 121    | 計(約) (A)       | (B) 配音表导入(B) 需求计划导入                                                                                            |                                                                                                    | (星子/宮田社名)                             |                         |                        |                     |
|               |                             |        | 14.110.07      |                                                                                                    |                                                                                                    |                                       |                         | ₩ \$\$ \$\$ \$\$<br>\$ | 法巴原因                |
|               |                             | (0)    | 网页对话           | 框                                                                                                    | and the second second s |                                       | ×                       |                        |                     |
|               |                             |        |                | The second second second second second second second second second second second second second second second s |                                                                                                    | 1                                     |                         |                        |                     |
|               |                             |        | 物医类            | ) 전                                                                                                    | 4名称:                                                                                                    | · · · · · · · · · · · · · · · · · · · | 示零座存 查询(9)              |                        |                     |
|               |                             | 1      |                |                                                                                                    | 总共324条 1                                                                                                    | 每页100条第1/4页                           | 首页 上页 下页 跳至   尾页        |                        |                     |
|               |                             |        | 材料编码           | 材料名称                                                                                                    | 规格型号                                                                                                    | 包装规格 计量                               | ¥@                      |                        |                     |
|               |                             |        | 0103020013     | 单纯瘤疹病毒 I型特异性IgG抗体(HSV1 IgG)检测试剂盒                                                                               | 96人份/盒                                                                                                    | ź                                     | Trinity Biotech Plc     |                        |                     |
|               |                             |        | 0103020014     | 单纯瘤療病毒 I型IgN抗体(HSV1 IgN)检测试剂盒                                                                                  | 96人份/盒                                                                                                    | ź                                     | Trinity Biotech Plc     |                        |                     |
|               |                             |        | 0103020025     | 包埋剂                                                                                                    | 瓶                                                                                                    | 拖                                     |                         |                        |                     |
|               |                             |        | 0103020038     | 将检测试剂盒                                                                                                    | é                                                                                                    | ÷                                     |                         |                        |                     |
|               |                             |        | 0103020084     | 单纯瘤疹病毒II型特异性IgG抗体(HSV2 IgG)检测试剂盒                                                                               | 96人份/盒                                                                                                    | 土                                     | Trinity Biotech Plc     |                        |                     |
|               |                             |        | 0103020091     | 血糖试纸                                                                                                    | 100片/盒                                                                                                    | ź                                     | LifeScan Europe A Divis |                        |                     |
|               |                             |        | 010302100005   | 使粉露                                                                                                    |                                                                                                    | L                                     |                         |                        |                     |
|               |                             |        | 010302100023   | 单纯疱疹病毒II型IgN抗体(HSV2 IgN)检测试剂盒                                                                                  | 96人份/盒                                                                                                    | ±                                     | Trinity Biotech Plc     |                        |                     |
|               |                             |        | 010302100047   | 人类免疫缺陷病毒抗体检测试剂盒(碳微粒化学发光法)                                                                                      | 100人份/盒                                                                                                    | ±                                     | 郑州安图生物工程股份有利            |                        |                     |
|               |                             |        | 010302100048   | 梅毒釀能体抗体检测试剂盒(碳微粒化学发光法)                                                                                         | 100人份/盒                                                                                                    | \$                                    | 郑州安图生物工程股份有以            |                        |                     |
|               |                             |        | 010302100115   | 免疫昆鱼试剂                                                                                                    | 120m1                                                                                                    | 69                                    |                         |                        |                     |
|               |                             |        | 010302100166   | EBER检测试剂盒                                                                                                    | 50T                                                                                                    | ź                                     |                         |                        |                     |
|               |                             |        | 010302100201   | 试剂盒7880CN MESACUP DESMOGLIEIN TEST D.gl                                                                        | 48wells                                                                                                    | ź                                     |                         |                        |                     |
|               |                             |        | 010302100202   | 试剂盒7885CN MESACUP DESMOGLIEIN TEST D=g3                                                                        | 48WELLS                                                                                                    | ź                                     |                         |                        |                     |
|               |                             |        | 010302100203   | 试剂全T695CN NESACUP BP180 TEST                                                                                   | 48WELLS                                                                                                    | ź                                     |                         |                        |                     |
|               | 科室申请                        |        | 010302100249   | 麦康凯以脂培养基                                                                                                    | 90mm                                                                                                    | 抉                                     | 上海科玛赛微生物技术有限            |                        |                     |
| 北京东敦理海北拉有强公司  | 和政府有                        |        | -              |                                                                                                    |                                                                                                    |                                       |                         |                        | Smart HERP V3. 3. 0 |

#### 1.2 批量添加, 可根据物资类别、材料名称批量选择添加

## **2、**审核(<mark>科主任</mark>)

业务菜单:库存材料管理->出库管理->科室申请:查询

| <b>入</b> 厂东软里 | 海              | 医膀综合运                      | 首管理系统    |    |     |                       |           |                    | 🗏 🗷 🗶 🔋             |
|---------------|----------------|----------------------------|----------|----|-----|-----------------------|-----------|--------------------|---------------------|
|               |                |                            |          |    |     |                       |           | 您好, <u>孙洁</u> ! 当前 | 登录日期是: 2021-12-13   |
|               | 料室申请 申领        | 状况查询                       |          |    |     |                       |           | 物流管理               | ✔ 工作环境设置            |
| - 物流管理        | 申領日期, 2021-12- | 01 00:00:00 🔳 👳 2022-01-01 | 00:00:00 |    |     | 申请科 <u>定</u> :        | 捕兵:       |                    |                     |
|               | 响应摩房;          | 0                          |          |    |     | 状态;                   | 2         |                    |                     |
| □ 出度管理        |                |                            |          |    |     | 1 _ 吉安(1) 发送(1) 中袋(1) | D 取消率核(0) | 作度(0) 历史引入(0)      | 批量打印(1)             |
| () 张务管理       | ista (1) 2.1   | 1 (P) #1 (e)               |          |    |     |                       | 总共1条      | 每页100条 第1/1页 首页    | 上页 下页 航至 🗌 尾        |
|               |                | 科室申信单号                     | 申復科室     | 現長 | ≢领人 | 申復日期                  | 发送状态      | 軍核状态               | lord                |
|               | ☑ 01-2021      | 12300012                   | 訪剂科      |    | 孙洁  | 2021-12-13 14:59:04   | 未发送       | 未审核                |                     |
|               |                |                            |          |    |     |                       |           |                    |                     |
|               | <              |                            |          |    |     |                       |           |                    | >                   |
| 北京东航望海科技有限公司  | 日本主要項目<br>私权所有 |                            |          |    |     |                       |           |                    | Smart HERP V3. 3. 0 |

#### 3、打印(科主任审核后打印的单据才有效)

| 7 东歌望                      | 沟                   | 医院综合证                            | 「「「「「「」」」。    | 毛统 |     |                     |             | 忠好, <u>孙洁</u> ! 当前 | 🧾 🧾 🎩 💡<br>登录日期是: 2021-12-15 |
|----------------------------|---------------------|----------------------------------|---------------|----|-----|---------------------|-------------|--------------------|------------------------------|
|                            | 科室申请                | 青 申領状況童询                         |               |    |     |                     |             | 挑流管理               | ▶  工作环接设量                    |
| 物流管理<br>增的效素               | 申领日期:               | 2021-12-01 00:00:00 🔳 👳 2022-01- | 01 00:00:00 🔳 |    |     | 申请科室: 🧧             | 病要          |                    |                              |
| 白.库存材料管理                   | 响应库房:               | Ö                                |               |    |     | 状态:                 |             |                    |                              |
| 回出席管理<br><mark>料室申请</mark> |                     |                                  |               |    |     | 查询(g) 发送(b) 审核(1)   | 取消事故(11) 作5 | E(① 历史引入(8)        | 就量打印(L)                      |
| 由 账务管理                     | 湯加(I)               | 复制(E) 删除(R)                      |               |    |     |                     | 总共1条 每      | 页100条 第1/1页 首页     | 上页下页 🔭 🕅 尾頭                  |
|                            |                     | 科室中领单号                           | 中领科室          | 病要 | 中领人 | 中领日期                | 发送状态        | 軍极状态               | . 回原因                        |
|                            | <ul><li>✓</li></ul> | 01-202112300010                  | 器材处           |    | 孙洁  | 2021-12-15 11:41:16 | 未发送         | 已审核                |                              |
|                            | 彩布中注                |                                  |               |    |     |                     |             |                    |                              |

库存材料管理->出库管理->科室申请->查询->点科室申请单号进行打印

注:打印后点击发送,即可拿着申请单去器材处领物资,

一旦发送后不能再重复打印!!!!

4、发送申请

库存材料管理->出库管理->科室申请->查询->勾选科室申请单号点发送按钮

| 🤮 医院物流管理系统 -       | 总账 - Internet Explorer    |                       |        |     |                     |               |                 |              |
|--------------------|---------------------------|-----------------------|--------|-----|---------------------|---------------|-----------------|--------------|
| ▶️ 东牧望             | 吻 医院                      | 综合运营管理                | 系统     |     |                     |               | \$\$            | 🔜 🙆 🎩 💡      |
|                    | 科室用道 田领状况喜调               |                       |        |     |                     |               | 約涼管理            | ▼   工作环接接管   |
| 🖃 物流管理             | 幸徳日期, 2021-12-01 00:00:00 | 2022-01-01 00:00:00 ■ |        |     | 申请科賞:               | 搜要;           | 0000 4 44       |              |
|                    | 响应爆展:                     | 0                     |        |     | (大态)                |               |                 |              |
|                    |                           |                       |        |     | 查询(Q) 发达(A)         | 車核(1) 取得車抜(1) | 作废(6) 历史引入(8)   | 推量打印(L)      |
| 科室申请审核             | 添加(1) <b>复</b> 制(5) 非     | H (# (B)              |        |     |                     | .8共1条         | 每页100条 第1/1页 首页 | 上页 下页 왕至 🗌 尾 |
| 田- 法方言堪<br>田- 信息维护 |                           | #0.#5 #0.1            | Ng 195 | 申领人 | 申银日期                | 发送状态          | 掌核状态            | 12 B R B     |
|                    | 01-202112300010           | <b>訪約</b> 料           | 测试单据   |     | 2021-12-13 15:33:09 | 未发送           | 已章核             |              |
|                    |                           |                       |        |     |                     |               |                 |              |
|                    |                           |                       |        |     |                     |               |                 |              |
|                    | 科室申请                      |                       |        |     |                     |               |                 |              |

5、申领状况查询

库存材料管理->出库管理->申领状况查询->查询(已发送的申领单)

| 1 Tang                       | क्ष     |                    | a (a 🗅 ;   | E E | : es 1 | 王位         |            |       |        |           |                 | <b>8 X</b> ?     |
|------------------------------|---------|--------------------|------------|-----|--------|------------|------------|-------|--------|-----------|-----------------|------------------|
| STALE.                       |         |                    |            |     |        | ± m =n     |            |       |        |           | 怎好,!当前登录日       | 期是: 2021-12-15   |
| ◆ 1国医学科学院皮肤病目                | 843     | 室申请 申领状况宣询         |            |     |        |            |            |       |        |           | 物流管理 🗸          | 工作环境设置           |
| ■ 物流管理                       | ≠æ      | 日期: 2021-12-01 🔳 室 | 2021-12-31 |     |        |            | 申请科室:      |       | o'     | 状态:       | <b>V</b>        |                  |
| —— 我的收款<br>曰- 库存材料管理         | 摘       | 要:                 |            |     |        |            | 响应库房:      |       |        | ≢ 领人;     | O               |                  |
| 白。出库管理                       | 申領A     | 4号:                |            |     |        |            |            |       |        |           |                 |                  |
| —— <del>韩里申谓</del><br>王—张务管理 |         |                    |            |     |        |            |            |       |        |           |                 | 查试(9)            |
|                              |         |                    |            |     |        |            |            |       |        | 总共1条 每    | 页100条第1/1页首页上页。 | 页跳至厚             |
|                              |         | 科室申领单号             | 申领科室       | 摘要  | 申领人    | 申领日期       | 发送日期       | 库房审核人 | 库房审核日期 | 生成出库单据操作人 | 生成出库单指操作日期      | 审核状态             |
|                              |         | 01-202112300010    | 器材处        |     | 孙洁     | 2021-12-15 | 2021-12-15 |       |        |           |                 | 未处理              |
|                              |         |                    |            |     |        |            |            |       |        |           |                 |                  |
|                              |         |                    |            |     |        |            |            |       |        |           |                 |                  |
| $\langle \rangle$            | 中領社     | 我沒香街               |            |     |        |            |            |       |        |           |                 |                  |
| 北京东就望海科技有限公司                 | 1 10.10 | 所有                 |            |     |        |            |            |       |        |           |                 | mart HERP V3. 3. |

3. 科室出库查询

一:科室出库查询表

业务菜单:账务管理->报表->科室出库查询表:查询

科主任可查询本科室出库明细数据

| ₩ 5. 秋皇     | 1/10             | 皖综合            | 运营管     | 理系统     | Ω.  |         |       |          |    |    |     |         | ±:   | 51 当前型 |                     | <b>X ?</b><br>2021-12-15 |
|-------------|------------------|----------------|---------|---------|-----|---------|-------|----------|----|----|-----|---------|------|--------|---------------------|--------------------------|
| ♦ 学院皮肤病医院   | 科室出库查询表          |                |         |         | _   |         |       |          | _  |    |     |         |      | 物流管理   | <b>v</b>   <u>x</u> | 作环境设置                    |
| 物流管理        | 日期范围: 2021-12-01 | ■ 2021-12-31 ■ |         |         | 料盅  | 编码: 301 | 9 器材处 | 1        |    |    |     | 物资类别:   |      | 0      |                     |                          |
| □.库存材料管理    | 材料名称:            | 0              |         |         | *   | 价:      | 3     |          |    |    |     | 数量:     | ×    |        |                     |                          |
| 白 出库管理      | 供货单位:            | 0              |         |         | 仓库  | 名称:     |       | 4        | 5  |    |     | □ 包含移摩材 | 料    | _      | _                   |                          |
| 白账务管理       | 是否收费:            | <b>v</b>       |         |         | 是否  | 高值:     |       | ~        | 1  |    |     |         |      |        | 至谜 (g)              | 打印(图)                    |
| 白 报表        | ≉ 序; □科室名称       | □料室编码 □材       | 科名称规格 🗌 | 单价 🗌 数量 | □金額 | 出库日期    | 日物资   | <u> </u> |    |    |     |         |      |        |                     |                          |
|             |                  |                |         |         |     |         | 科室出   | 库查询着     | 表  |    |     |         |      |        |                     |                          |
|             | 日期 物资编码          | 物资名称           | 类别编码    | 类别名称    | 仓库  | 规格      | 1.    | 单位       | 单价 | 金額 | 操作员 | 出库日期    | 科室名称 | (領用人   | 备注                  | 供应商                      |
|             |                  |                |         |         |     |         |       |          |    |    |     |         |      |        |                     |                          |
| < >>        | 科室出岸查询表          |                |         |         |     |         |       |          |    |    |     |         |      |        |                     | ф                        |
| 北京东软塑海科技有限公 | 司 版权所有           |                |         |         |     |         |       |          |    |    |     |         |      |        | Smort               | HERP V3. 3. 0            |

注:科室编码选择职工所属科室